## Create an e-mail directly from the person's mask

To create an e-mail, simply click on the envelope from the bottom of the personal mask, at the end of the **e-mail** field:

| son: Quickert, R             | tosemarie                                              |                    |
|------------------------------|--------------------------------------------------------|--------------------|
| Name                         |                                                        |                    |
| Title                        | Addr.(Pers.)                                           | Filter F12         |
| First name                   | Rosemarie                                              |                    |
| Name                         | Quickert                                               | Save F11           |
| <u> </u>                     | 🕼 <u>C</u> ash register 🏠 <u>T</u> imetable 💿 Intranet | × Delete F5        |
| <u>S</u> tatus <u>1</u> st A | Addr. <u>2</u> nd Addr. payment Inf <u>o</u> s Memo    | 📀 Copy F6          |
| Contact Person               | SSS Schmedding Software Systeme Gmt 🖶                  | Sccount            |
| Family status                | 1 - Individual                                         | 😞 <u>P</u> rint F8 |
| Function (Club)              |                                                        | Export             |
| Street                       |                                                        | 3 SMS              |
| Postcode                     | Town I                                                 |                    |
| Telephone                    |                                                        | Card               |
| Mobile                       |                                                        | Close              |
| Fax                          |                                                        |                    |
| e-mail                       | info@pccaddie.com                                      | Discount           |
| www                          |                                                        |                    |

Outlook opens automatically and the email for that person can be created. To create an e-mail for a contact person, just activate the contact person and click on Ctrl + M. Outlook will open and an e-mail for the contact person can be created directly.

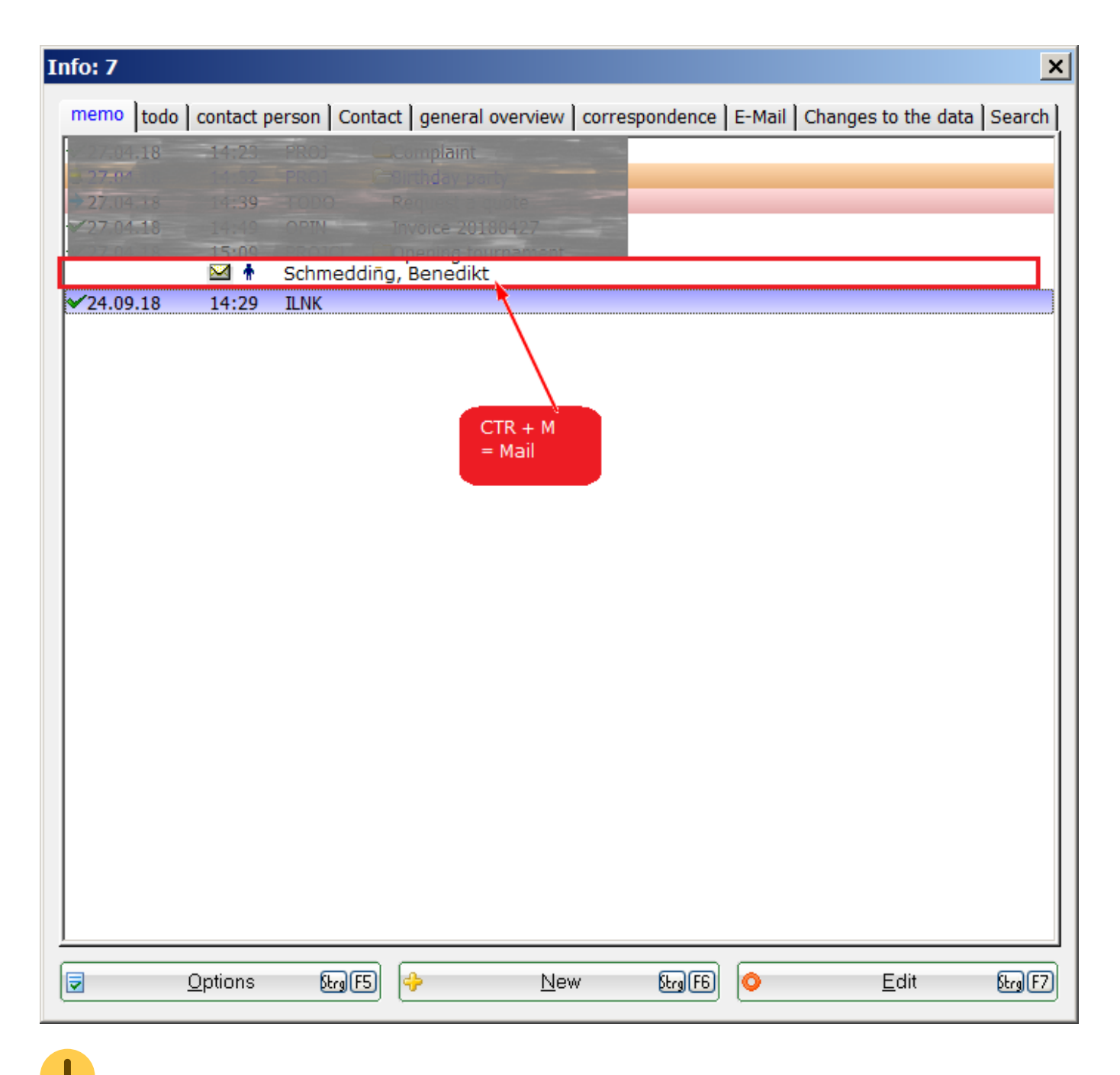

If you use Outlook Express, you must store it locally on the computer in the Control Panel under Internet Settings/Programs.

Back to the Overview.